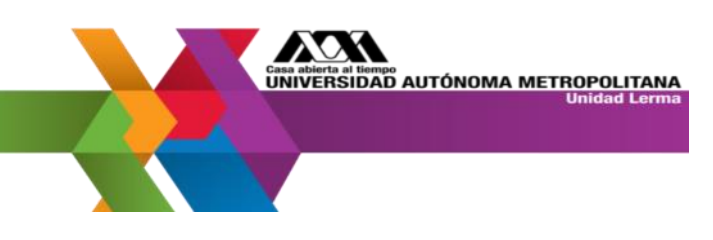

Para ingresar al módulo de posgrado por primera vez ingresa a:

http://www.ler.uam.mx/es/UAML/coordSistemasEscolares

Da click en el submenú MODULO DE INFORMACIÓN DE POSGRADO

| Alumnos Lerma % |  |
|-----------------|--|
|                 |  |
|                 |  |
|                 |  |

Para ingresar por primera vez, dar click en el botón ACCEDER POR PRIMERA VEZ

|     | Casa abierta al tiempo                                                                    |  |
|-----|-------------------------------------------------------------------------------------------|--|
|     | Módulo de Información Escolar para Alumnos de Posgrado                                    |  |
|     | Matrícula                                                                                 |  |
| 1.5 | Clave                                                                                     |  |
|     | Acceder Limpiar                                                                           |  |
|     | 🖲 Aviso importante (da clic aquí) 🔓 ¿Olvidaste tu contraseña? 🖉 🖳 Acceder por primera vez |  |
|     | EPRCW85GI001/SAE6/JEGH/25102019                                                           |  |

LERMON LERMON LERMON LERMON LERMON LER

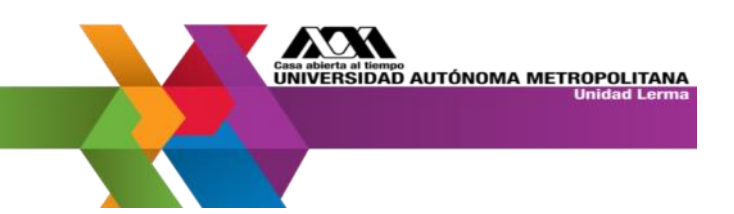

Al ingresar por primera vez te pedirá ingresar tu matricula y CURP

| Si es la primera vez que accederás al Módulo de Información Escolar para Alumnos de Posgrado o<br>capturar la siguiente información y presionar el botón <b>Enviar</b> : | leberás |
|----------------------------------------------------------------------------------------------------|---------|
| Matricula                                                                                                    |         |
| (CURP)                                                                                                    |         |
| Enviar                                                                                                    |         |
|                                                                                                    |         |
|                                                                                                    | Cerrar  |

Si la información es correcta te genera una contraseña temporal, anótala y da clic en el botón cerrar.

| Acceder por prim                                                                               |                                                                                                    |                                 |  |
|------------------------------------------------------------------------------------------------|----------------------------------------------------------------------------------------------------|---------------------------------|--|
| Estimad@:                                                                                      | con matrícula: 222                                                                                                    |                                 |  |
| La Dirección de Tec                                                                            | nologías de la Información de la Rectoría General                                                                                                    |                                 |  |
| te da la más cordial bien                                                                      | venida al Módulo de Información Escolar para Alumnos de Posgrado                                                                                                    | 0                               |  |
| Para acceder por primera                                                                       | a vez requieres completar los siguientes pasos:                                                                                                    |                                 |  |
| 1. Apunta la contrase                                                                          | ña temporal que se te ha asignado, la cual es:                                                                                                    |                                 |  |
| NAylei6758                                                                                     | Copiar                                                                                                    |                                 |  |
| 2. Deberás capturar t<br>el presente cuadro<br>3. Al capturar la infor<br>las políticas de seg | u matrícula y la contraseña temporal en la caja de logueo una vez qu<br>de diálogo (cierra el cuadro al haber terminado de leer todos los pa<br>mación anterior, el sistema te pedirá que generes una nueva contras<br>juridad que se te presentarán. | ue cierres<br>sos).<br>seña con |  |
| 4. <b>¡Listo!</b> Una vez can<br>5. Considera que sólc<br>Escolar y que es in                  | nbiada la contraseña tendrás acceso al Módulo de Información Escol.<br>o tu eres responsable de la clave de acceso al Módulo de Informacio<br>transferible, por lo cual se te recomienda almacenaría en algún luga                                    | lar.<br>ón<br>ir seguro.        |  |
| Nota: En caso de algún o                                                                       | error o anomalía detectada por favor reportalo al administrador del s                                                                                                    | sistema.                        |  |
|                                                                                                | (                                                                                                    | Cerrar                          |  |

Si la CURP no es correcta o no puedes ingresar escríbenos a <u>cse@correo.ler.uam.mx</u>, con el siguiente título en asunto ALTA MÓDULO DE INFROMACIÓN ESCOLAR POSGRADO + (MATRICULA DEL INTERESADO), no olvides enviar tu CURP, el cual puedes obtener en:

LERMON LERMON LERMON LERMON LERMON LER

https://www.gob.mx/curp/

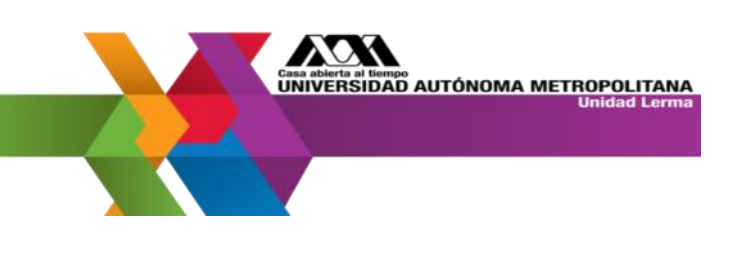

Ingresa nuevamente y personaliza tu contraseña:

https://siae.uam.mx:8443/sae/pos/EPRCWBUGI001

| Casa abierta al tiempo                                | 7 |
|-------------------------------------------------------|---|
| Módulo de Información Escolar para Alumnos de Posgrad | 0 |
| Cambio de contraseña                                  |   |
|                                                       |   |
| Confirmación de contraseña                            |   |
| Confirmar Limpiar Salir                               |   |

En tu módulo podrás revisar tus datos académicos, las calificaciones de tus UEA anteriores y las UEA que tienes inscritas al trimestre actual.

| Cose esterie a cenyo |                   |          |                  |
|----------------------|-------------------|----------|------------------|
| ACCIONES ACADEMICAS  | Inicio / Consulta |          |                  |
| ? Consulta           |                   |          |                  |
|                      |                   | Consulta |                  |
| Solicitudes          | II                | Ô.       | tu i             |
| Documentos de pago   | Calificaciones    | UEAs     | Datos Académicos |
| Encuestas            | 2                 |          |                  |
| Inscr. / Reinscr.    | UEA Inscritas     |          |                  |

En el menú consultas UEAs podrás revisar a partir de la décima semana de clases las UEA que se impartirán el siguiente trimestre.

LER NON LER NON LER NON LER NON LER NON LER

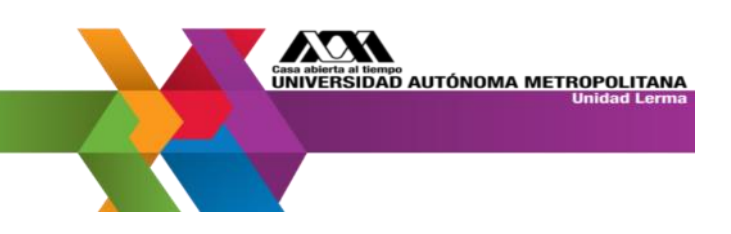

Si olvidaste tu contraseña da click en el botón OLVIDASTE TU CONTRASEÑA

| Mó | dulo de Inform | nación Escolar para | Alumnos de Pos | grado |
|----|----------------|---------------------|----------------|-------|
|    |                | Matrícula           |                |       |
|    |                | Clave               |                |       |
|    |                | Acceder Limpiar     |                |       |

Ingresa tu correo electrónico que registraste y tu CURP, te será enviado un correo con las instrucciones para generar una nueva contraseña.

| ¿Olvidaste tu contraseña?                                                                                                    | ×  |
|----------------------------------------------------------------------------------------------------|----|
| Instrucciones: Si olvidaste tu contraseña de acceso realiza la solicitud de restablecimiento<br>capturando:<br>1. Tu correo electrónico Institucional (o en su defecto, el correo electrónico personal que<br>proporcionaste a la Universidad)<br>2. Tu Clave Única de Registro de Población (CURP) |    |
| Correo electrónico<br>(CURP)<br>Enviar Limpiar                                                                                                    | 81 |

Si no recibes ninguna información por correo, preséntate a la Coordinación de Sistemas Escolares, ubicada en el K-14 en horario de servicio de 10:00-14:00 y 15:30 a 16:30 con una identificación.

LERMON LERMON LERMON LERMON LERMON LER